# Instructions for Manufacturer License Renewal <sub>e-File</sub>

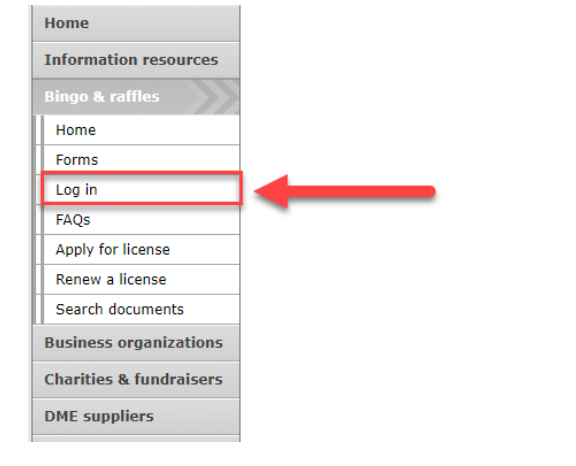

#### **Bingo and Raffles**

Attention: The Colorado General Assembly recently relocated the Bingo and Raffies Law from Article 12 to Article 24 in the Colorado Revised Statutes. The Colorado Secretary of State's office is in the process of updating existing website references. In the meantime, please use this Excel table to see <u>corresponding statutory references</u> (XLSX).

#### e-File

Renew a license | Instructions (PDF)

Quarterly report | Instructions (PDF)

If your organization has never been licensed,

Apply for a new license | Instructions (PDF)

For all forms and instructions, see the forms list

#### Advisory Board

- Board members and schedule
- Advisory Board meeting minutes
   Help shape Colorado's bingo-raffle rules
- Theip shape Colorado's billgo-tallie

#### Tools & resources

- 2017 Bingo market study (PPTX)
- 2013 Bingo market study
- Bingo toolkit
  Charitable gaming financial reports
- Fee schedule

• Navigate to the Bingo-Raffles Home Page and Log in to your account.

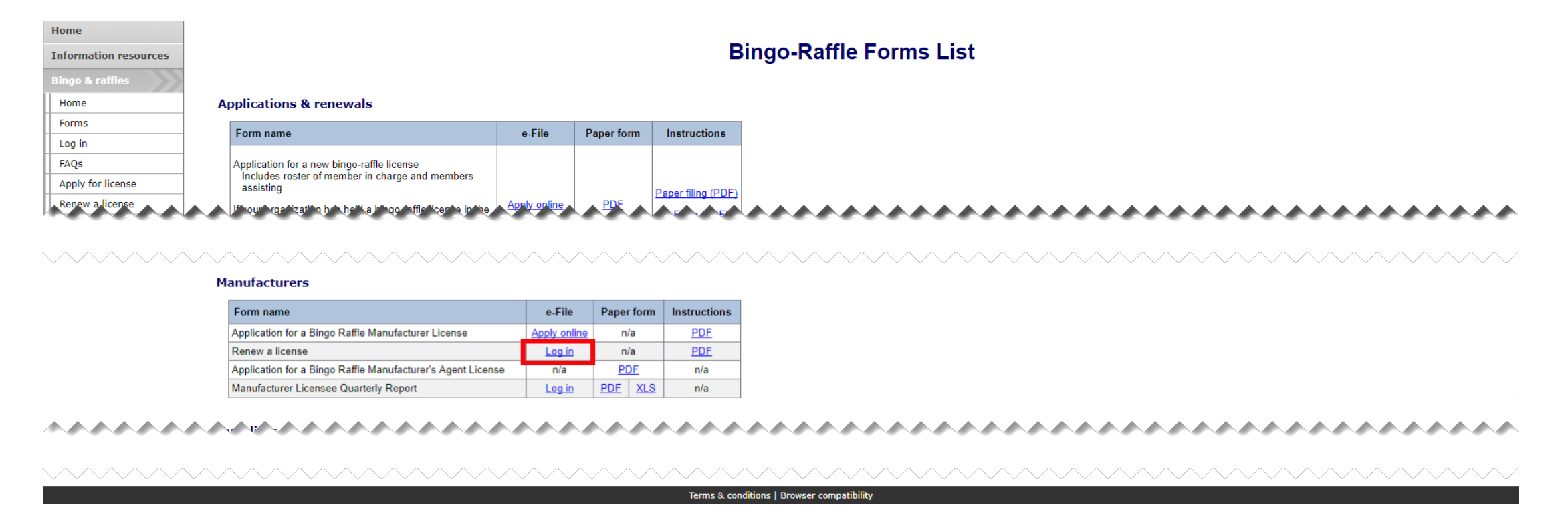

- Alternatively, you can login from the Bingo-Raffle Forms List page.
- Scroll down the Forms List page until you reach the Manufacturers section.
- Select "Log in" next to Renew a license in the Manufacturer's box.

| Summary              |   |                       |                        |                         |        |                   |      |
|----------------------|---|-----------------------|------------------------|-------------------------|--------|-------------------|------|
| View & print license |   |                       |                        | Summar                  | у      |                   |      |
| History              |   |                       |                        |                         | -      |                   |      |
| Quarterly reports    |   | Manufacturer          |                        |                         |        |                   |      |
| Fines                |   |                       | Name                   | Manufacturer            |        | Corporation?      | Yes  |
| Change password      |   |                       | Master ID              |                         |        | Registration year | 2017 |
| change password      |   |                       | Phone                  | 123-456-7890            |        | Email             |      |
| Log out              |   |                       | Street                 | Address, City, CO 11111 |        |                   |      |
|                      |   |                       | Mailing                | n/a                     |        |                   |      |
|                      |   | Loc                   | ation of records in CO |                         |        |                   |      |
|                      |   |                       |                        |                         |        |                   |      |
|                      |   | License               |                        |                         |        |                   |      |
|                      |   | License #             |                        |                         | Start  | 02/01/2018        |      |
|                      |   | Status                | Current                |                         | Expire | 03/31/2018        |      |
|                      |   | Renewal               | <u>Renew</u>           |                         |        |                   |      |
|                      |   |                       |                        |                         |        |                   |      |
|                      |   | Equipment             |                        |                         |        |                   |      |
|                      |   | Bingo cards and paper |                        |                         |        |                   |      |
|                      | _ |                       |                        |                         |        |                   |      |
|                      |   | Actions               |                        |                         |        |                   |      |
|                      |   |                       |                        |                         |        |                   |      |

- When you login you should see your Summary page.
- Select the "Renew" link.

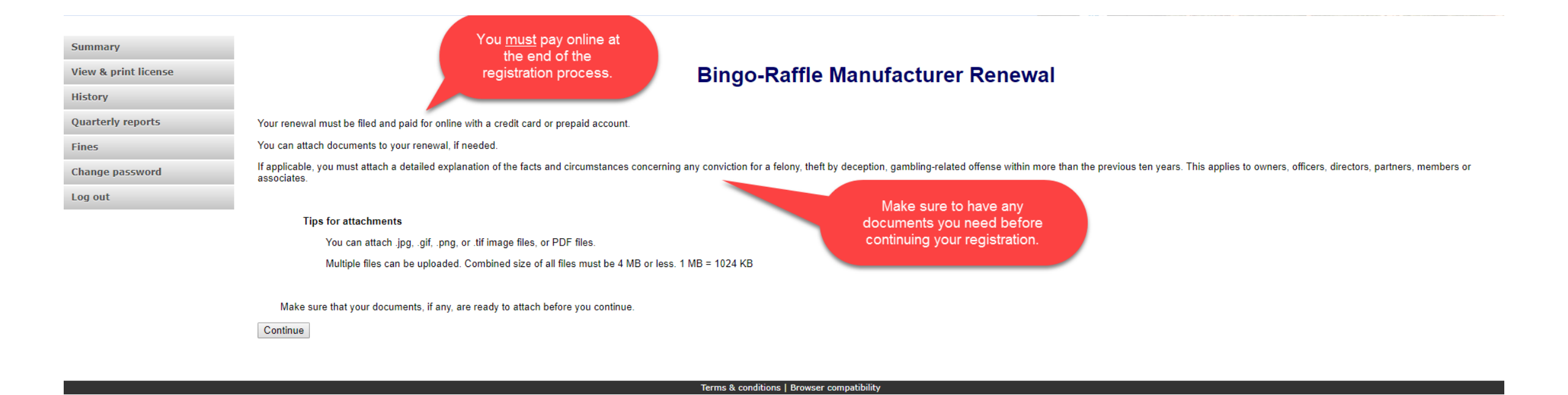

- Review all of the information on this page.
- You will need to pay online at the end of the renewal.
- Once you are ready, select "Continue".

Manufacturer information

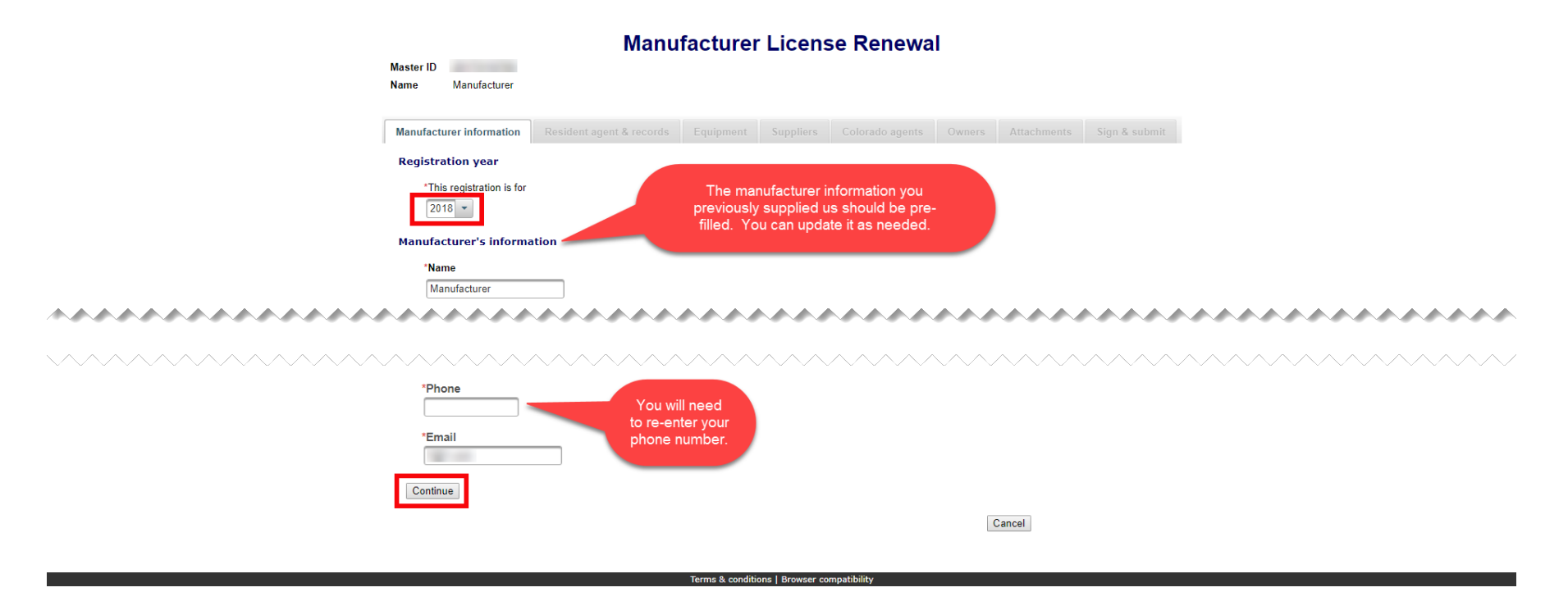

- All previously provided information should be pre-filled. You can update information as needed.
- You will need to re-enter your phone number.
- Once you are ready, select "Continue".

• Resident agent & records

| Master ID                     |                                                       | Manu                                                                     | facturer          | Licens    | se Renewa       | I      |             |               |
|-------------------------------|-------------------------------------------------------|--------------------------------------------------------------------------|-------------------|-----------|-----------------|--------|-------------|---------------|
| Name                          | Manufacturer                                          |                                                                          |                   |           |                 |        |             |               |
| Manufactu                     | rer information                                       | Resident agent & records                                                 | Equipment         | Suppliers | Colorado agents | Owners | Attachments | Sign & submit |
| Resident<br>If manufac<br>Res | t agent<br>cturer is not located<br>ident agent's nam | l in Colorado, resident agent is re<br>ne - Choose organization or indiv | equired.<br>idual |           |                 |        |             |               |
|                               | Organization                                          |                                                                          |                   |           |                 |        |             |               |
|                               | Individual                                            |                                                                          |                   |           |                 |        |             |               |
|                               | First                                                 |                                                                          |                   |           |                 |        |             |               |
|                               | Middle                                                |                                                                          |                   |           |                 |        |             |               |
|                               | Last                                                  |                                                                          |                   |           |                 |        |             |               |
|                               | Suffix                                                |                                                                          |                   |           |                 |        |             |               |

Resident agent's street

- All Resident Agent & Records information previously filled in should be pre-filled. You can update the information as needed. Remember that an out of state Manufacturer needs an in state agent.
- Proceed to the Location of records section on this page.

• Resident agents & records continued

|                                         | Master ID<br>Name Manufacturer                   | Manu                               | Ifacture       | r Licens       | se Renewa       | ıl             |             |               |       |       |      |        |
|-----------------------------------------|--------------------------------------------------|------------------------------------|----------------|----------------|-----------------|----------------|-------------|---------------|-------|-------|------|--------|
|                                         | Manufacturer information                         | Resident agent & records           | Equipment      | Suppliers      | Colorado agents | Owners         | Attachments | Sign & submit |       |       |      |        |
|                                         | Resident agent<br>If manufacturer is not located | d in Colorado, resident agent is i | required.      |                |                 |                |             |               |       |       |      |        |
| **********                              |                                                  | *****                              |                |                |                 |                |             |               |       |       |      |        |
| ~~~~~~~~~~~~~~~~~~~~~~~~~~~~~~~~~~~~~~~ |                                                  | ~~~~~~                             | ~~~~           | $\sim\sim\sim$ | ~~~~~           | $\sim\sim\sim$ | ~~~~        | ~~~~          | ~~~~  | ~~~~~ | ~~~~ | $\sim$ |
|                                         | Location of records                              | d in Colorado, location of record  | s is required. |                |                 |                |             |               |       |       |      |        |
|                                         | Where are the manufa                             | acturer's records held?            |                |                |                 |                |             |               |       |       |      |        |
| ~~~~~                                   | Address 1                                        |                                    | ~~~            | ~~~            | ~~~~            | ~~             |             |               | ~~~~  |       |      |        |
| ~~~~~~~~~~~~~~~~~~~~~~~~~~~~~~~~~~~~~~~ |                                                  |                                    | ~~~~           | $\sim\sim\sim$ | ~~~~            |                |             | ~~~~          | ~~~~~ |       | ~~~~ |        |
|                                         | Continue                                         |                                    |                |                |                 |                | Cancel      |               |       |       |      |        |

- Location of records information should be pre-filled if information was previously provided. You can update this information as needed.
- Once you are ready, select "Continue".

#### • Equipment

| Master ID<br>Name Manufacturer<br>Manufacturer information Resident agent & records Equipment Suppliers Colorado agents Owners Attachments Sign & submit<br>Equipment<br>Describe all equipment that is for sale, distribution, or use in connection with bingo, raffle or pull tab activities in Colorado.<br>Examples include bingo cards and paper, pull tab tickets, bingo blowers, and display boards.<br>Add a separate description for each piece of equipment.<br>Add equipment<br>Equipment<br>Bingo cards and paper                                  |
|----------------------------------------------------------------------------------------------------|
| Manufacturer information       Resident agent & records       Equipment       Suppliers       Colorado agents       Owners       Attachments       Sign & submit         Equipment       Describe all equipment that is for sale, distribution, or use in connection with bingo, raffle or pull tab activities in Colorado.       Examples include bingo cards and paper, pull tab tickets, bingo blowers, and display boards.         Add a separate description for each piece of equipment.       Add equipment       Equipment       Bingo cards and paper |
| Equipment Describe all equipment that is for sale, distribution, or use in connection with bingo, raffle or pull tab activities in Colorado. Examples include bingo cards and paper, pull tab tickets, bingo blowers, and display boards. Add a separate description for each piece of equipment.  Add equipment Equipment Equipment Bingo cards and paper                                                                                                    |
| Describe all equipment that is for sale, distribution, or use in connection with bingo, raffle or pull tab activities in Colorado.<br>Examples include bingo cards and paper, pull tab tickets, bingo blowers, and display boards.<br>Add a separate description for each piece of equipment.                                                                                                    |
| Delete                                                                                                    |
| Continue                                                                                                    |

s & conditions | Browser compatit

- All equipment previously entered should appear. You can add or remove equipment as needed.
- Once you are ready, select "Continue".

• Suppliers

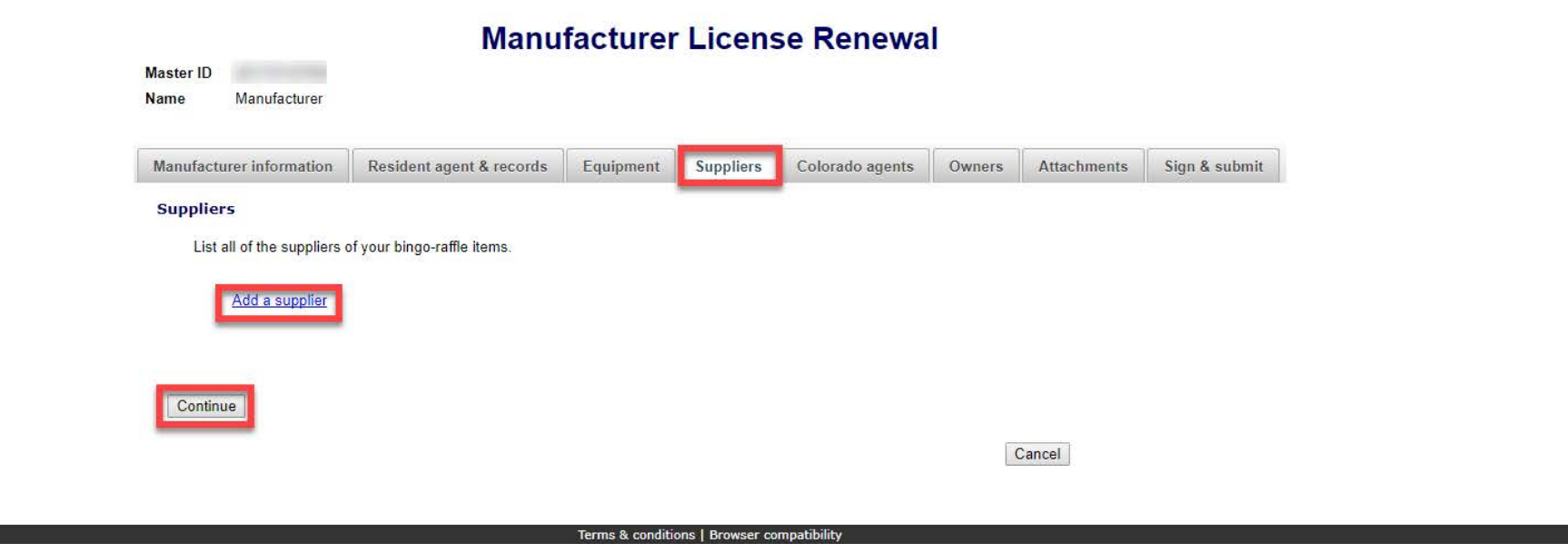

- Suppliers licenses will need to be re-entered. If they do not have a current license, please contact them to let them know to renew. Once they renew, contact our office to have your file updated.
- Once you are ready, select "Continue".

Colorado Agents

|                           |                          |           | - 10 M    |                 |        | 1 23 2 C    | li en e e a la |
|---------------------------|--------------------------|-----------|-----------|-----------------|--------|-------------|----------------|
| Manufacturer information  | Resident agent & records | Equipment | Suppliers | Colorado agents | Owners | Attachments | Sign & submit  |
| List all of your Colorado | agents.                  |           |           |                 |        |             |                |
| List all of your Colorado | agents.                  |           |           |                 |        |             |                |

- Agent licenses will need to be re-entered. If they do not have a current license, please contact them to let them know to renew. Once they renew, contact our office to have your file updated.
- Once you are ready, select "Continue".

• Owners

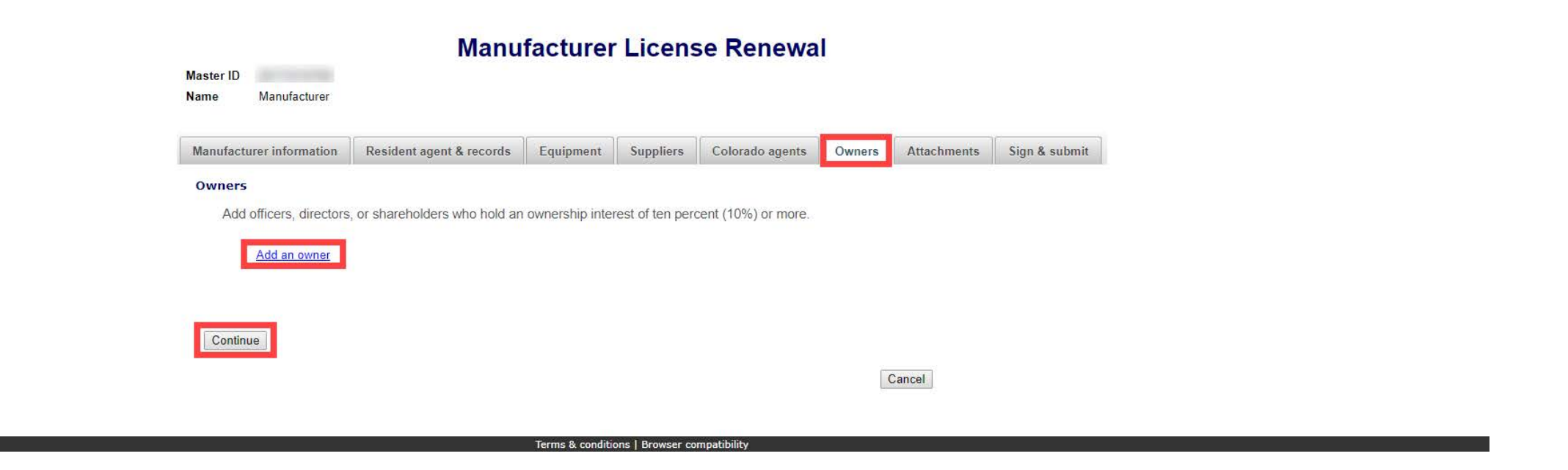

- Previously entered Owners should appear. You can add, update and delete owners as needed.
- Once you are ready, select "Continue".

Attachments

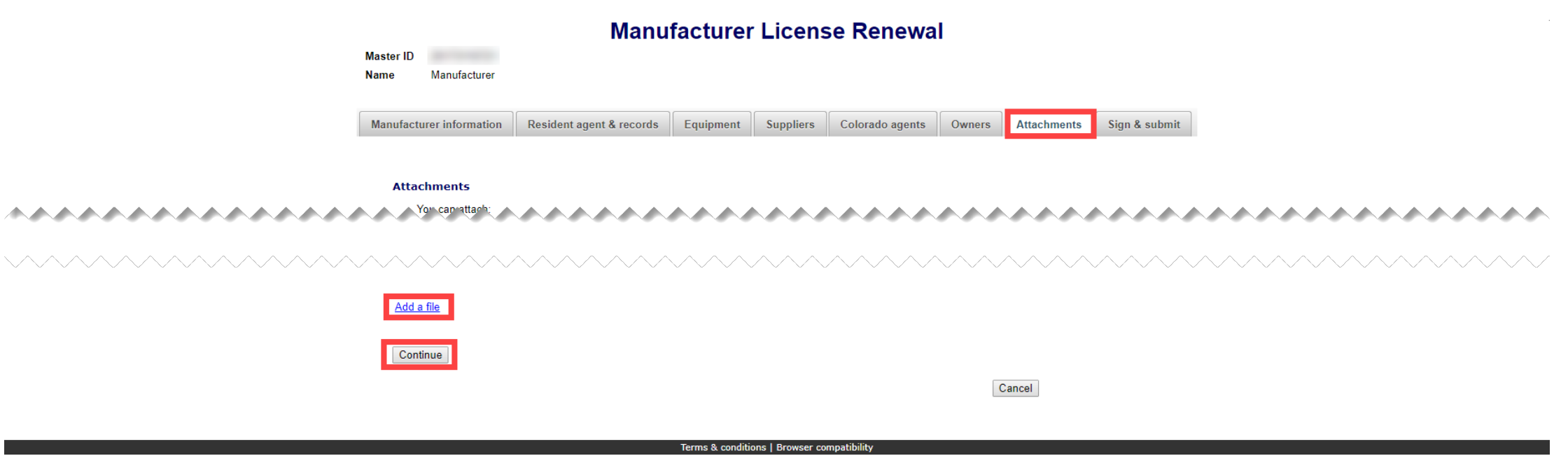

- Previously entered attachments will NOT appear.
- If you need to add a file you can do so, otherwise, you can select "Continue".
- To add a file, select "Add a file".

• Add a File

|                               | Add a File                                                          |
|-------------------------------|---------------------------------------------------------------------|
|                               | Browse for your file, select it, and type in a description.         |
|                               | Combined size of all files must be 4 MB or less. 1 MB = 1024 KB.    |
|                               | You can attach .jpg, .gif, .png, or .tif image files, or PDF files. |
|                               | Choose File PDF Upload.pdf                                          |
| Attach file will not appear   | Description* Renewal Files                                          |
| until you have chosen a file. | Example: Proof of existence                                         |
|                               | Attach file Cancel                                                  |

- You will need to choose a file by selecting "Choose File".
- Add a Description.
- "Attach file" will appear once you have chosen a file and added a description. Select "Attach File".

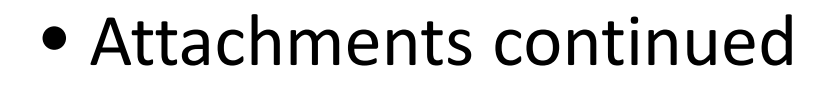

|       | Master ID<br>Name Manufacturer              | Manu                                        | facture         | Licens           | se Renewa       | al     |                           |
|-------|---------------------------------------------|---------------------------------------------|-----------------|------------------|-----------------|--------|---------------------------|
|       | Manufacturer information                    | Resident agent & records                    | Equipment       | Suppliers        | Colorado agents | Owners | Attachments Sign & submit |
| ~~~~~ | Attachments                                 | ~~~~~                                       |                 |                  | ~~~~            | ~~     | ~~~~~                     |
|       | Add a file<br>File<br>PDF Upload.<br>Delete | Description Size<br>pdf Renewal Files 91 KB | ]               |                  | ~~~~~           |        |                           |
|       | Continue                                    |                                             | Terms & conditi | ons   Browser co | mpatibility     |        | Cancel                    |

- If you need to add or remove files you can do so.
- Once all files have been added, select "Continue".

#### • Sign & submit

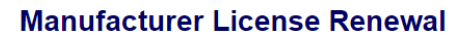

|           | Manufacturer information                                                                                                    | Resident agent & records                                                                                                    | Equipment                                                                          | Suppliers                                                                       | Colorado agents                                                                                           | Owners                                                             | Attachments         | Sign & submit                           |
|-----------|----------------------------------------------------------------------------------------------------|----------------------------------------------------------------------------------------------------|------------------------------------------------------------------------------------|---------------------------------------------------------------------------------|----------------------------------------------------------------------------------------------------|--------------------------------------------------------------------|---------------------|-----------------------------------------|
|           | Filer's information                                                                                                    | 3                                                                                                    |                                                                                    |                                                                                 | 3                                                                                                    |                                                                    |                     |                                         |
|           | I solemnly affirm under pe<br>executive officer of the ap<br>I have read and am familia<br>Raffles Act, with respect to<br>with those provisions. Neil | nalty of perjury as defined in §1:<br>plicant herein.<br>ar with the provisions of Title 24,<br>o commercial bingo facilities and<br>her the applicant nor any of its ( | 8-8-503 and punis<br>Part 6, Colorado<br>I landlords thereo<br>owners, officers, o | shable by law the<br>Revised Statute<br>f and I accept re<br>lirectors, partner | at I am either the applicates (C.R.S.), also known sponsibility for the applicates, members or associates | ant or the chie<br>as the Bingo a<br>cant's complia<br>es has been | if<br>and<br>ance   |                                         |
|           | convicted of any felony, th<br>years. I have read and kno<br>and all matters set forth he                                                              | eft by deception, or gambling-re<br>ow the contents of this application<br>erein are true and complete.                                                                 | lated offense, as<br>on and the statem                                             | defined in Title 1<br>ents, attachmen                                           | 8, Article 10 C.R.S., wit<br>ts, and other materials i                                                    | hin the previo<br>ncluded with o                                   | us ten<br>or in it, |                                         |
|           | *First                                                                                                    |                                                                                                    |                                                                                    |                                                                                 |                                                                                                    |                                                                    |                     |                                         |
|           |                                                                                                    |                                                                                                    |                                                                                    |                                                                                 |                                                                                                    |                                                                    |                     |                                         |
| ~~~~~~~~~ | Middh                                                                                                    | ~~~~                                                                                                    | ***                                                                                |                                                                                 |                                                                                                    |                                                                    |                     | *****                                   |
|           |                                                                                                    | ~~~~~~                                                                                                    | $\sim\sim\sim$                                                                     | ~~~~                                                                            | ~~~~~                                                                                                    | $\sim\sim\sim$                                                     | ~~~~                | ~~~~~~~~~~~~~~~~~~~~~~~~~~~~~~~~~~~~~~~ |
|           | Continue                                                                                                    |                                                                                                    |                                                                                    |                                                                                 |                                                                                                    |                                                                    |                     |                                         |

Cancel

- Review the Filer's information section and fill in all required information.
- You will be given an opportunity to review your submission in the next step.
- When you are ready, select "Continue".

• Review Renewal and Continue to Payment

|                                                                             | Review your | registration and then click on Pa<br>py does not appear below, <u>open the form</u>                                                                                                    | <b>ay now to continue</b><br><u>in a new window</u> to review it. | copy of your registration<br>in a new window. | Ĺ |
|-----------------------------------------------------------------------------|-------------|----------------------------------------------------------------------------------------------------|-------------------------------------------------------------------|-----------------------------------------------|---|
|                                                                             |             | LE-M1 Manufacturer License<br>Colorado Secretary of State<br>Bingo and Raffles Program<br>1700 Broadway, Ste. 200<br>Denver, CO 80290<br>Manufacturer's information<br>Year<br>2017<br>Manufacturer name | Corporation                                                       |                                               | I |
|                                                                             |             | Manufacturer<br>Street address<br>Address                                                                                                    |                                                                   |                                               |   |
| You must select this to ay for your registration fore it will be submitted. |             | City<br>City                                                                                                    | State ZIP/Postal code 111111                                      | ]                                             |   |

- This is a review page only. If you need to make changes select "Back" to correct your renewal.
- If your renewal is correct, select "Pay now".

• Payment

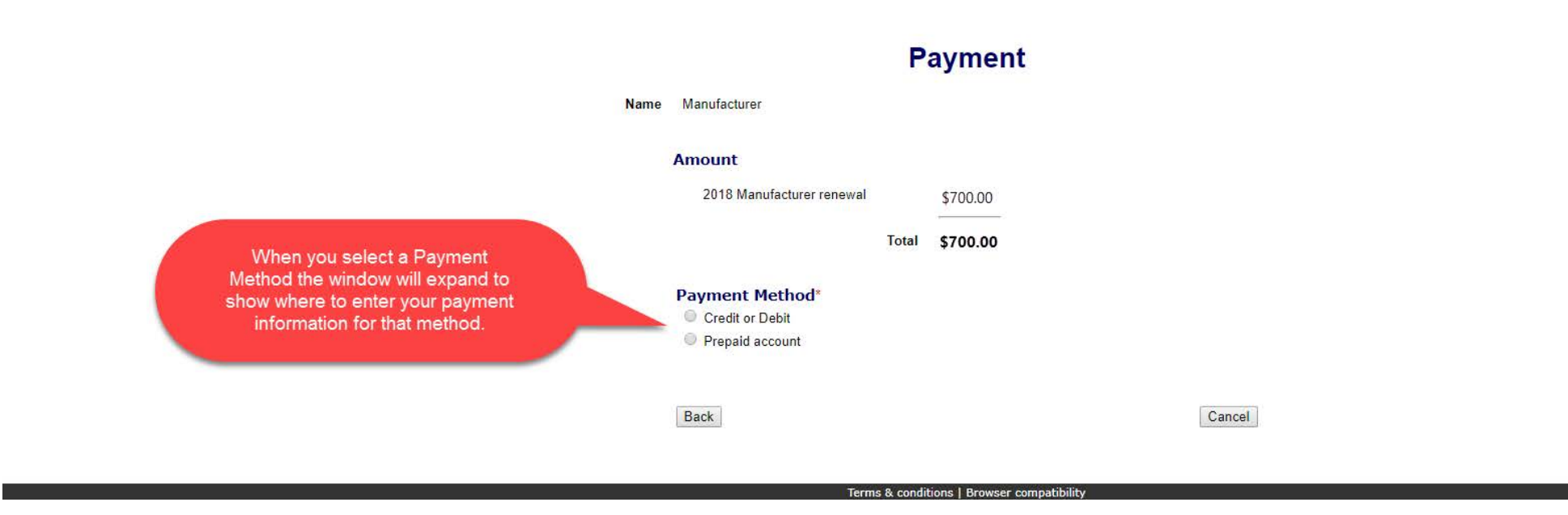

- You may pay with Credit or Debit or Prepaid Account.
- Select your "Payment Method".
- Enter your payment information and select "Pay now".

• Receipt

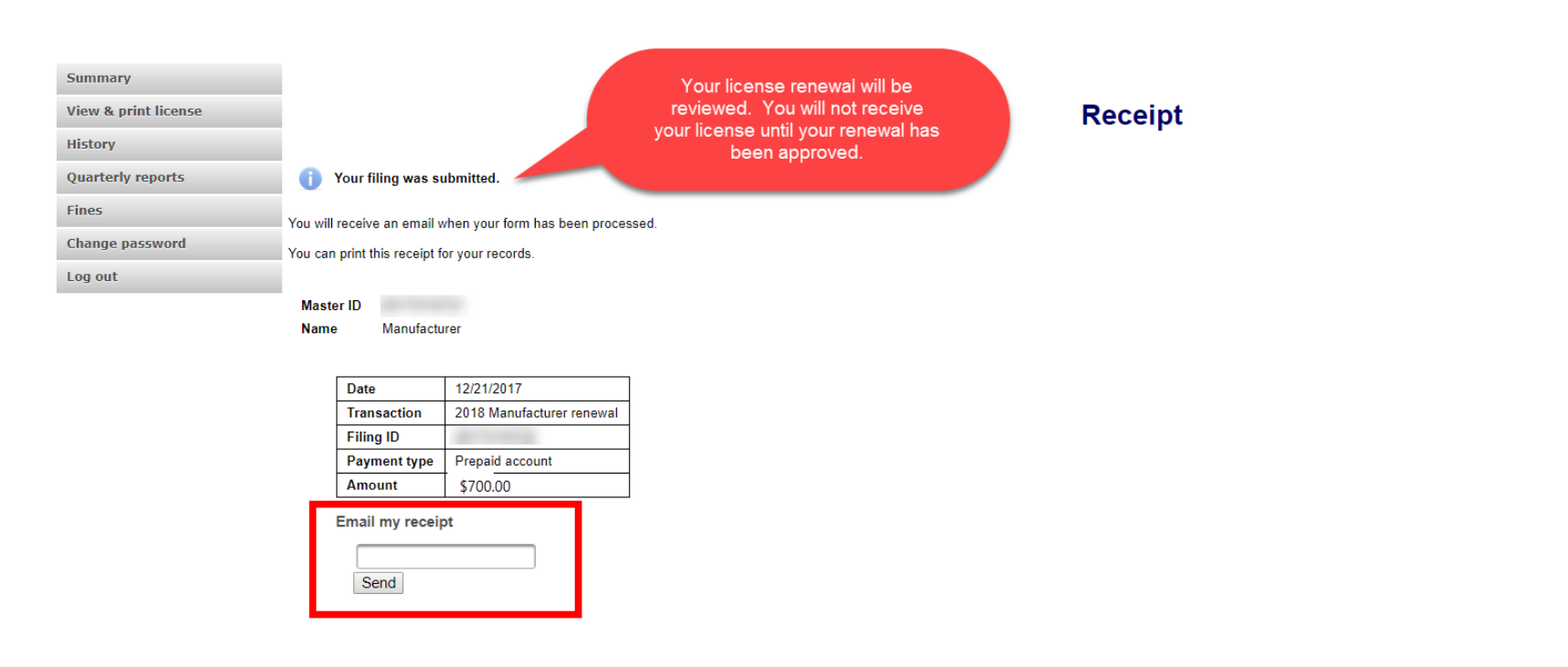

- Terms & conditions | Browser compatibili
- Your license renewal has been submitted for review.
- You can print your receipt or send an email of your receipt to an email address of your choice.

# Status/Notifications e-File

Information resources Bingo & raffles Home Forms Log in FAQs Apply for license Renew a license Search documents Business organizations Charities & fundraisers DME suppliers

Home

#### **Bingo and Raffles**

Attention: The Colorado General Assembly recently relocated the Bingo and Raffles Law from Article 12 to Article 24 in the Colorado Revised Statutes. The Colorado Secretary of State's office is in the process of updating existing website references. In the meantime, please use this Excel table to see <u>corresponding statutory references (XLSX)</u>.

#### e-File

Renew a license | Instructions (PDF)

Quarterly report | Instructions (PDF)

If your organization has never been licensed,

Apply for a new license | Instructions (PDF)

For all forms and instructions, see the forms list

#### Advisory Board

- · Board members and schedule
- Advisory Board meeting minutes
- Help shape Colorado's bingo-raffle rules

#### Tools & resources

- 2017 Bingo market study (PPTX)
- 2013 Bingo market study
- Bingo toolkit
- Charitable gaming financial reports
- Fee schedule

- Select "Log in" from the Bingo and Raffles Homepage.
- Log in to your account.

• Pending

Summary

View & print license

History

Quarterly reports

Fines

Change password

Log out

#### Summary

| Manufacturer              |                         |                   |      |
|---------------------------|-------------------------|-------------------|------|
| Name                      | Manufacturer            | Corporation?      | Yes  |
| Master ID                 |                         | Registration year | 2017 |
| Phone                     | 123-456-7890            | Email             |      |
| Street                    | Address, City, CO 12345 |                   |      |
| Mailing                   | n/a                     |                   |      |
| Location of records in CO |                         |                   |      |

| License             |           |                                                                                                    |        |            |
|---------------------|-----------|----------------------------------------------------------------------------------------------------|--------|------------|
|                     | License # | and the second second sec | Start  | 02/01/2018 |
|                     | Status    | Current                                                                                                    | Expire | 03/31/2018 |
|                     | Renewal   | Not available. License pending.                                                                                                    |        |            |
|                     |           |                                                                                                    |        |            |
| Equipment           |           |                                                                                                    |        |            |
| Bingo cards & paper |           |                                                                                                    |        |            |
|                     |           |                                                                                                    |        |            |

• Your renewal is being reviewed.

Actions

• You will receive an email once the submission has been processed.

• Pending – Fix and resubmit

| Immary             |                                                         |         |
|--------------------|---------------------------------------------------------|---------|
| ew & print license | Summary                                                 |         |
| istory             |                                                         |         |
| uarterly reports   | 2018 renewal was not accepted. <u>Fix and resubmit.</u> |         |
| 105                | Manufacturer                                            |         |
| nange password     | Name Manufacturer Corporation                           | n? Yes  |
| a out              | Master ID Registration                                  | ar 2017 |
| Jour               | Phone 123-456-7890 E                                    | ail     |
|                    | Street Address, City, CO 12345                          |         |
|                    | Mailing n/a                                             |         |
|                    | Location of records in CO                               |         |
|                    |                                                         |         |
|                    | License                                                 |         |
|                    | License # Start 02/01/2018                              |         |
|                    | Status Current Expire 03/31/2018                        |         |
|                    | Renewal Not available. License pending.                 |         |
|                    |                                                         | -       |
|                    | Equipment                                               |         |
|                    | Bingo cards & paper                                     |         |
|                    |                                                         |         |
|                    | Antione                                                 |         |

- Your renewal was rejected and an email was sent to you with reasons why.
- You will need to select "Fix and resubmit" to correct your renewal and resubmit it.
- You will not need to pay again.

• Discarded

| у          |                           |                         |                   |     |  |  |  |
|------------|---------------------------|-------------------------|-------------------|-----|--|--|--|
| nt license |                           | Summary                 |                   |     |  |  |  |
|            |                           | · · · · · · ,           |                   |     |  |  |  |
|            | Manufacturer              |                         |                   |     |  |  |  |
|            | Name                      | Manufacturer            | Corporation?      | Yes |  |  |  |
|            | Master ID                 |                         | Registration year | 201 |  |  |  |
|            | Phone                     | 123-456-7890            | Email             |     |  |  |  |
|            | Street                    | Address, City, CO 12345 |                   |     |  |  |  |
|            | Mailing                   | n/a                     |                   |     |  |  |  |
|            | Location of records in CO |                         |                   |     |  |  |  |

| License             |        |                                                                                                    |        |            |  |  |  |  |  |
|---------------------|--------|----------------------------------------------------------------------------------------------------|--------|------------|--|--|--|--|--|
| Lice                | ense # | and the second second sec | Start  | 02/01/2018 |  |  |  |  |  |
| S                   | Status | Current                                                                                                    | Expire | 03/31/2018 |  |  |  |  |  |
| Rer                 | newal  | Renewal is not available for 2018 due to rejected renewal form.                                                                                                    |        |            |  |  |  |  |  |
| _                   |        |                                                                                                    |        |            |  |  |  |  |  |
| Equipment           |        |                                                                                                    |        |            |  |  |  |  |  |
| Bingo cards & paper |        |                                                                                                    |        |            |  |  |  |  |  |
|                     |        |                                                                                                    |        |            |  |  |  |  |  |
| Actions             |        |                                                                                                    |        |            |  |  |  |  |  |

- If your renewal was discarded it will show the message above.
- You will need to contact the SOS office for additional information.

#### Approved/Current

| Summary<br>View & print license<br>History |             |                                                                                                    |           | ę            | Summary                      |            |                        |  |
|--------------------------------------------|-------------|----------------------------------------------------------------------------------------------------|-----------|--------------|------------------------------|------------|------------------------|--|
| Quarterly reports                          | Manufact    | urer                                                                                                    |           |              |                              |            |                        |  |
| Fines                                      |             |                                                                                                    | Name      | Manufacturer |                              |            | Corporation? Yes       |  |
| Change password                            |             |                                                                                                    | Master ID |              |                              |            | Registration year 2018 |  |
|                                            |             | Phone 123-456-7890                                                                                      |           |              |                              | Email      |                        |  |
| Log out                                    |             | Street Address, City, CO 12                                                                             |           |              | D 12345                      | 2345       |                        |  |
|                                            |             | Mailing n/:                                                                                             |           |              |                              |            |                        |  |
|                                            |             | Location of records in CO                                                                               |           |              |                              |            |                        |  |
|                                            |             |                                                                                                    |           |              |                              |            |                        |  |
|                                            | License     |                                                                                                    |           |              |                              |            |                        |  |
|                                            |             | License # 2018-                                                                                         |           |              | Start                        | 04/01/2018 |                        |  |
|                                            |             | Status Current                                                                                          |           | Expire       | 03/31/2019                   |            |                        |  |
|                                            |             | Renewal You can renew starting 02/01/2019 if you have no outstanding quarterly report fines or filings. |           |              | rly report fines or filings. |            |                        |  |
|                                            |             |                                                                                                    |           |              |                              | l          |                        |  |
|                                            | Equipmen    | Equipment                                                                                               |           |              |                              |            |                        |  |
|                                            | Bingo cards | Bingo cards and paper                                                                                   |           |              |                              |            |                        |  |
|                                            |             |                                                                                                    |           |              |                              |            |                        |  |
|                                            | Actions     | Actions                                                                                                 |           |              |                              |            |                        |  |
|                                            | History     |                                                                                                    |           |              |                              |            |                        |  |

- Your renewal was approved and an approval email was sent to you.
- You are able to view and print your current license by selecting "View & print license".
- Your summary page should show your license start and expiration date along with other info.

Manufacturer License Contact Info If you have questions or need additional assistance please contact the Bingo-Raffles program: Call us at: 303-869-4910 n Email us at: licensing@coloradosos.gov